## B2B - Setting up Related Items for the 'Frequently Bought With' Section

Last Modified on 04/02/2020 3:08 pm EDT

On each product within your B2B Portal you can set a 'Frequently Bought With' section. This will highlight items that are frequently bought with the current item being viewed. It also allows them to cart them all with the click of a single button.

## • Set up a Related Item

- Go to the Open Full List drop-down on the left-hand side of Order Time
- Click on Items
- Select the Item you'd like to include a Related Item with

| items           |      |                                |   |     |                               |      |              |          | 4 8 6    |
|-----------------|------|--------------------------------|---|-----|-------------------------------|------|--------------|----------|----------|
| Name / Number   | ⊻ Se | arch Item                      | Q |     |                               |      |              |          | New Item |
| NAME / NUMBER 🔺 | TYPE | DESCRIPTION                    |   | иом | RECORD INFO CREATED DATE/TIME | ID   | BUILD AMOUNT | IMAGE    | ACTIONS  |
| 01-1202         | Part | The main part                  |   | EA  | 3/20/2019 11:09 AM            | 1284 |              |          | 8 O U    |
| 01-1929         | Part | This is the purchasing desc    |   | EA  | 3/20/2019 11:09 AM            | 1139 |              |          | 8 O U    |
| 01-2186         | Part | A drug of some kind            |   | EA  | 3/20/2019 11:10 AM            | 1317 |              | \$       | 8 O U    |
| 01-3442         | Part |                                |   | EA  | 3/20/2019 11:10 AM            | 1338 |              |          | C O D    |
| 01-3510         | Part | This is panel.                 |   | EA  | 3/20/2019 11:11 AM            | 1343 |              |          | ₿ O E    |
| 01-4548         | Part | CONFETTI SET WITH ACRYLIC DISP |   | EA  | 3/20/2019 11:10 AM            | 1312 | 50           |          | 800      |
| 01-4616         | Part |                                |   | EA  | 3/20/2019 11:09 AM            | 1236 | 800          | BE IMARE | 201      |
| 01-4623         | Part | ACCESSORY JEWELRY - BLACK AND  |   | EA  | 3/20/2019 11:09 AM            | 1237 | 200          |          | 8 O U    |

## • Go to the Related Items Tab and click Add

| neral                                  |                    | Summary        |                  |                  |                |             |          |       |         |    |
|----------------------------------------|--------------------|----------------|------------------|------------------|----------------|-------------|----------|-------|---------|----|
| Description The main part              |                    |                | Available 747.00 |                  |                |             |          |       |         |    |
| Type Part                              |                    |                | Required         |                  | 62.00          |             |          |       |         |    |
| UOM EA                                 |                    | Net Available  |                  | 685.00           |                |             |          |       |         |    |
| Price 50.00                            |                    | On order 702.0 |                  | 702.00 ETA-8     | J ETA-8/8/2019 |             |          |       |         |    |
| Std. Cost 25.00                        |                    |                |                  |                  |                |             |          |       |         |    |
| te tean                                |                    |                |                  |                  |                |             |          |       |         |    |
| ventory Custom On Order Detail Require | d Detail Transacti | ons Vendors    | Related Items    | Customer Allases | Item Image     | Attachments | Barcodes | Alias |         |    |
|                                        |                    |                |                  |                  |                |             |          |       |         | 04 |
| ELATED ITEM A                          |                    | DESCRIPTION    |                  |                  | RELATION       |             |          |       | ACTIONS |    |
|                                        |                    |                |                  |                  |                |             |          |       |         |    |

- Start typing the name of your Related Item and choose it from the drop-down
- Enter a Description, this is optional
- For Relation, choose UpSell

• Then click Save, example below:

| Related Item | 01-1929                        | •   |  |
|--------------|--------------------------------|-----|--|
| Description  | Frequently Bought With 01-1202 |     |  |
| Relation     | UpSell                         | .i. |  |

• The Frequently Bought With feature appears like this under the Product page within your B2B Portal:

| NO IMAGE | 01-1202<br>Description: The main<br>part<br>Available: 747<br>UOM: EA<br>\$ 50.00<br>Quantity 0 20 | Image: state of the state of the state o |
|----------|----------------------------------------------------------------------------------------------------|----------------------------------------------------------------------------------------------------|
|----------|----------------------------------------------------------------------------------------------------|----------------------------------------------------------------------------------------------------|

- <u>TO APPLY ALL OF THESE CHANGES YOU MUST REFRESH YOUR</u>
  <u>PORTAL</u>
  - To do this go to Admin > B2B Customer Portals > Click Refresh Portal (It's below the Configure & Deactivate Buttons)

Return to the B2B Portal Guide